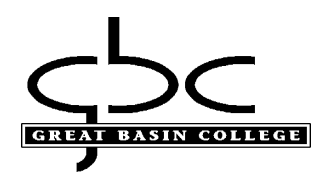

# Myapps Adding Google Authenticator

- It is recommended to use a primary computer for setup
- If you are adding an MFA (multi-factor) as a new user, skip to step 2.

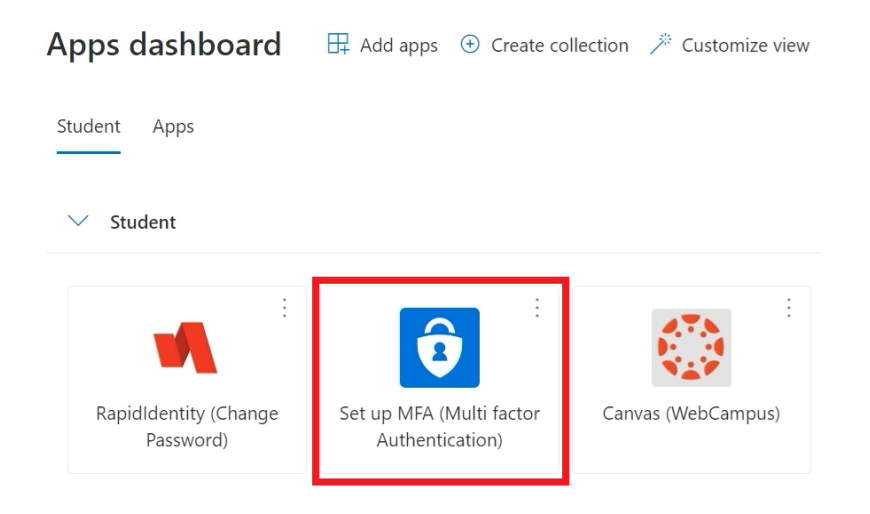

1. From Myapps Apps dashboard, click on Set up MFA...

### Select Security info and +Add sign-in method

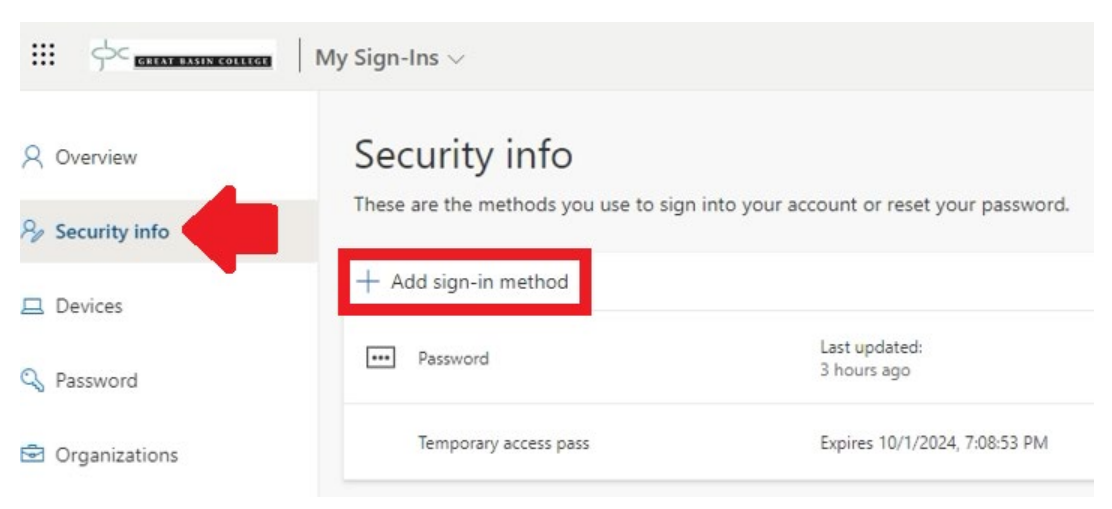

#### From drop down, select Authenticator app, then Add

| Add a method                        |        | ×   |
|-------------------------------------|--------|-----|
| Which method would you like to add? |        |     |
| Authenticator app                   |        | ~   |
|                                     | Cancel | Add |

## 2. Select I want to use a different authenticator app

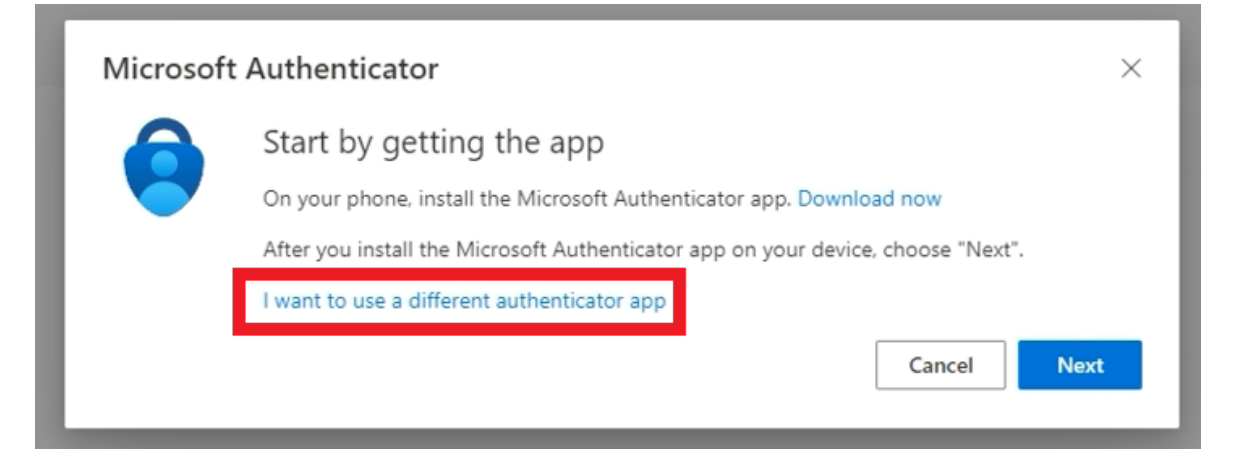

#### Select Next

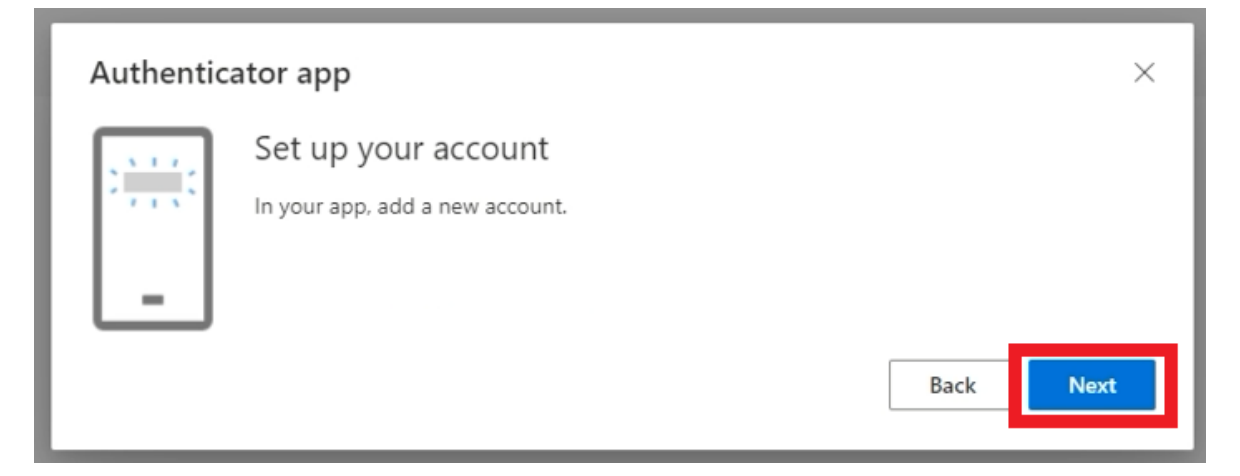

3. Click on Add a code, then Scan a QR code from your mobile device:

If requested for permission to access the camera, click **allow** 

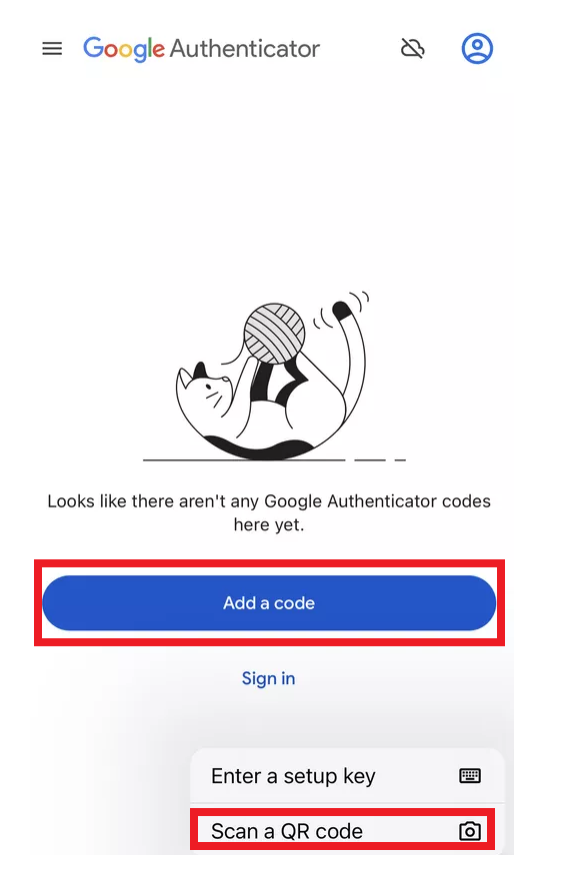

With mobile device, scan the **QR code** displaying on computer and click **Next** 

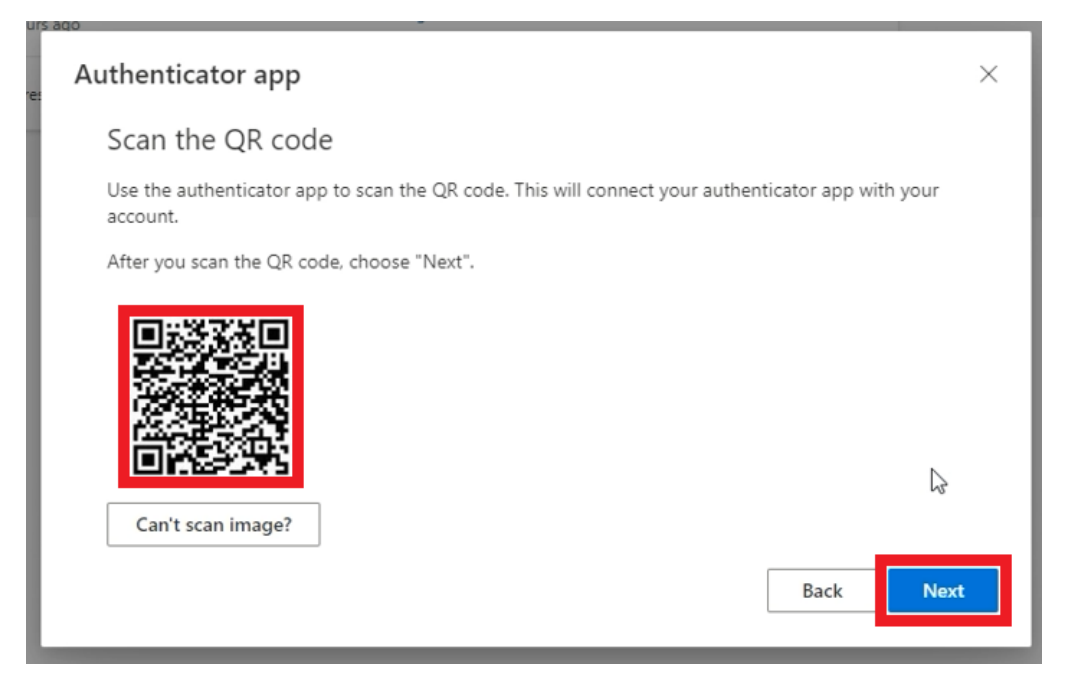

On mobile device, you will now see a new entry with a 6 digit number.

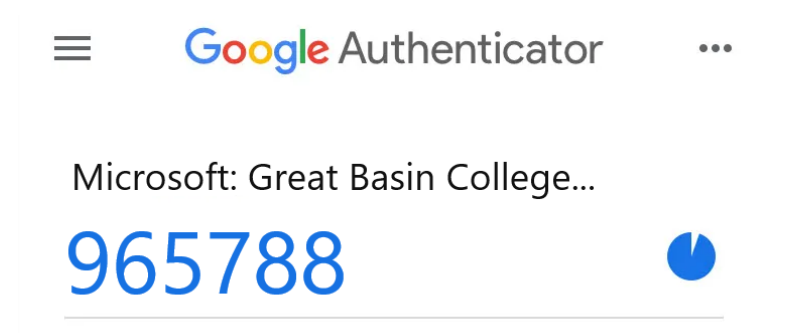

Enter the code displayed on the mobile device on the computer's **Enter code** and click

next.

This code changes every 60 seconds, ensure you enter the latest code displayed

| Authenti     | cator app                                                                      |      | ×   |
|--------------|--------------------------------------------------------------------------------|------|-----|
| xxx xxx<br>_ | Enter code<br>Enter the 6-digit code shown in the Authenticator app.<br>965788 |      |     |
|              |                                                                                | Back | ext |

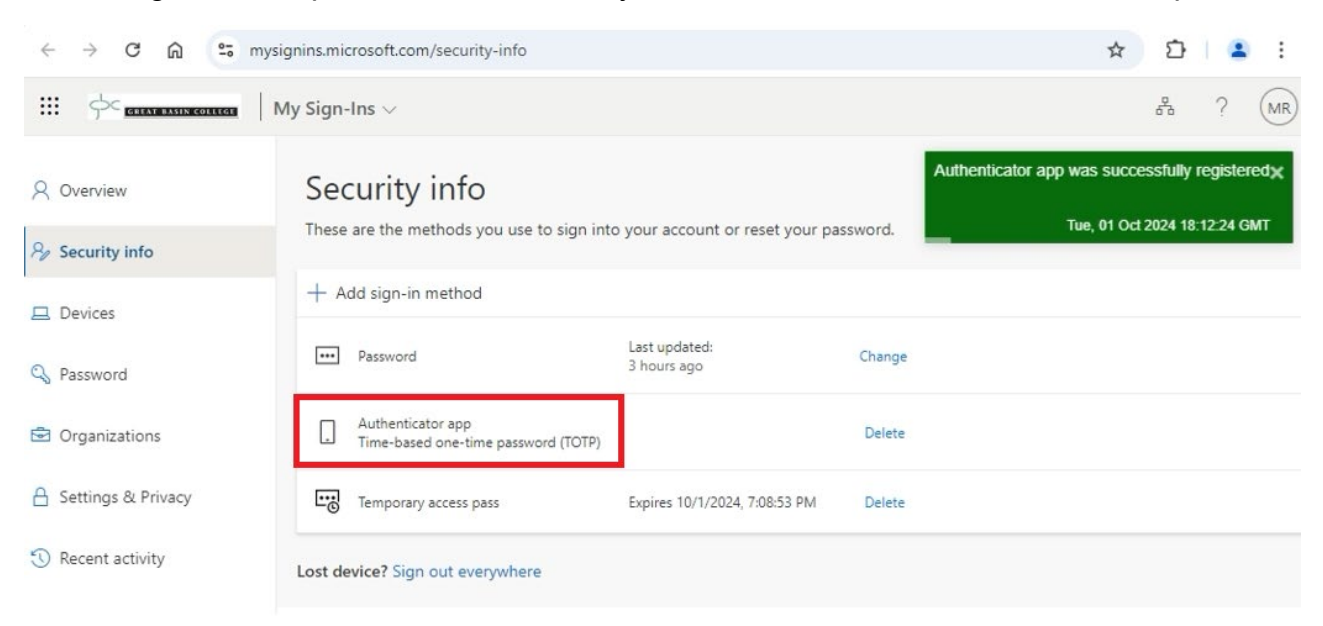

If adding an MFA option and successful, you will now see a TOTP code added option:

If you are a new user, then it will take you to the Myapps apps dashboard.

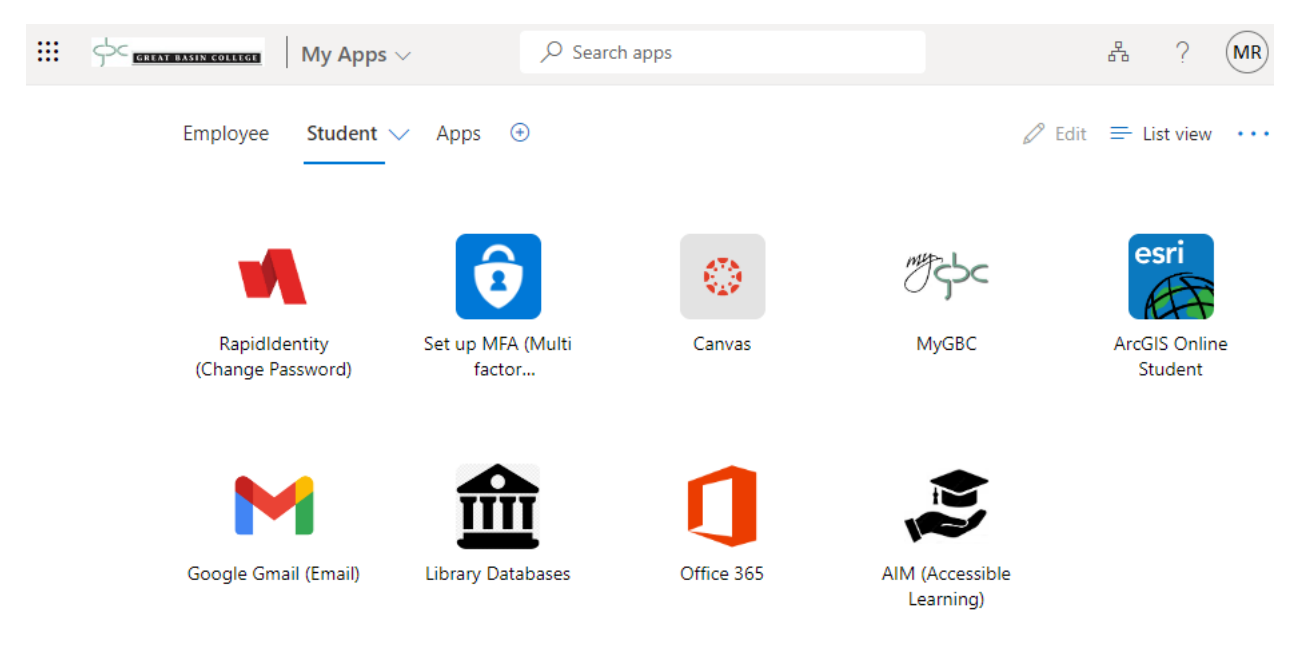